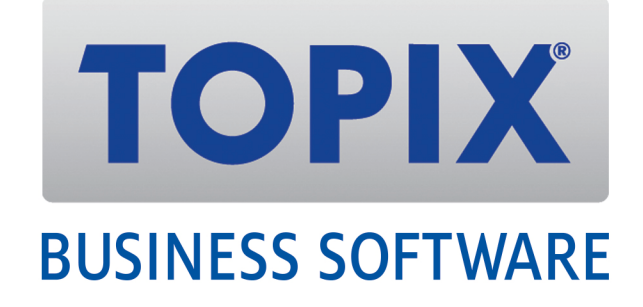

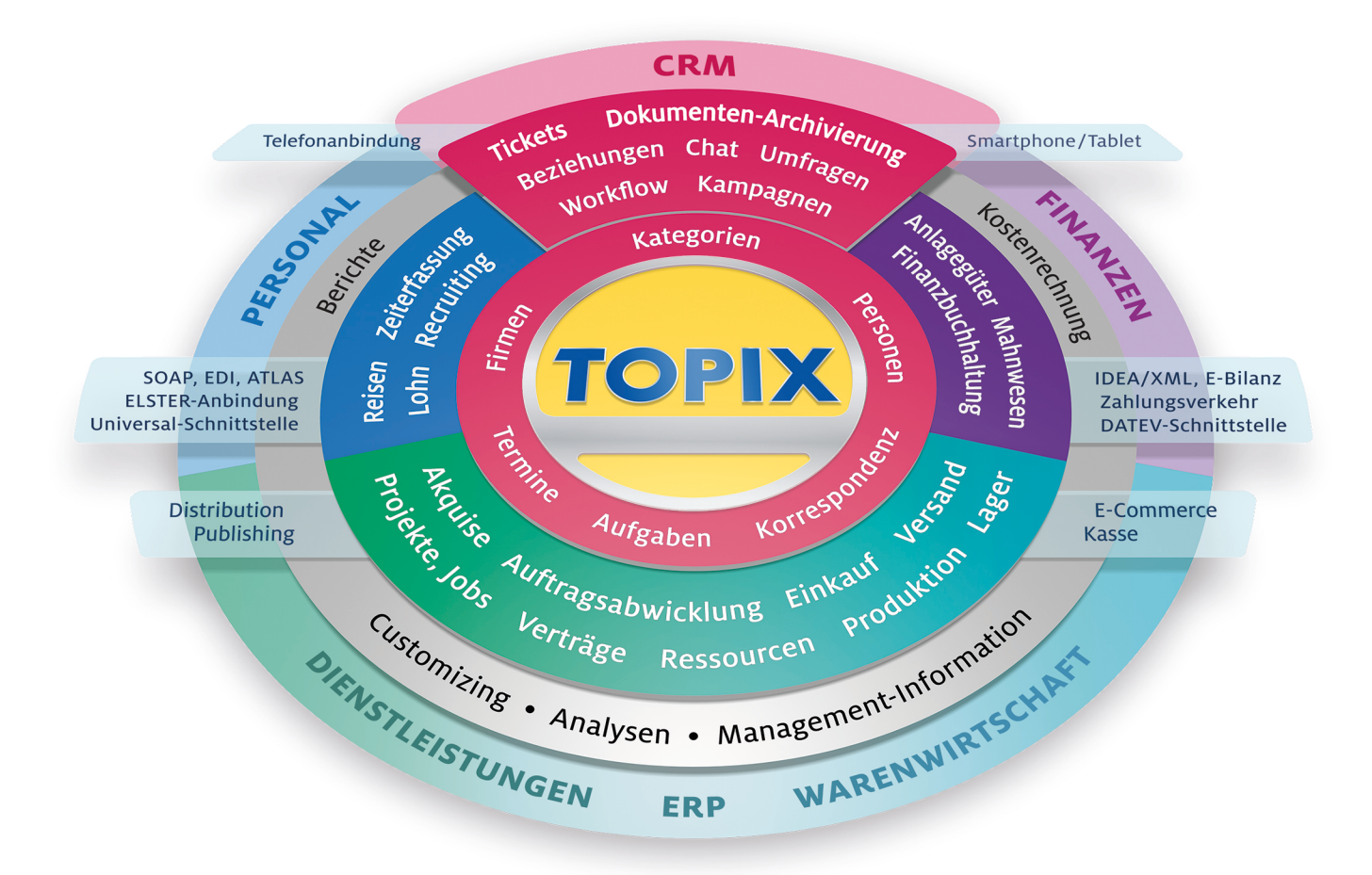

# Bankensplitt inkl. automatischer Auflösung von Rücklastschriften

TOPIX • Version 9.4.3 • Stand 2018

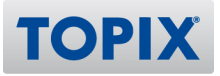

## TOPIX Kurzanleitung Bankensplitt inkl. automatischer Auflösu

## Inhalt

| 1 | Einstellungen                                                  | .3 |
|---|----------------------------------------------------------------|----|
| 2 | Durchführung des Bankensplittes im Bankauszug                  | .4 |
| 3 | Durchführung der automatischen Auflösung von Rücklastschriften | .8 |
| 4 | Besonderheiten/Zusatzfunktionen mit EBICS                      | 15 |

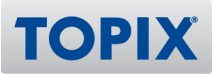

## 1 Einstellungen

TOPIX bietet die Möglichkeit, Rücklastschriften automatisch zu verarbeiten. Hierbei werden die Originalbelege wieder geöffnet, eventuelle Skonto-Beträge berichtigt, Auszifferungen aufgelöst und der offene Posten in das Mahnwesen eingestellt. Gebühren oder sonstige Kosten können in der selben Erfassungsmaske hinzugefügt werden.

Hierfür ist es erforderlich, in den "Einstellungen" > "Finanzbuchhaltung" unter "VR Split" ein Konto für die Verrechnung von Splitbuchungen einzutragen.

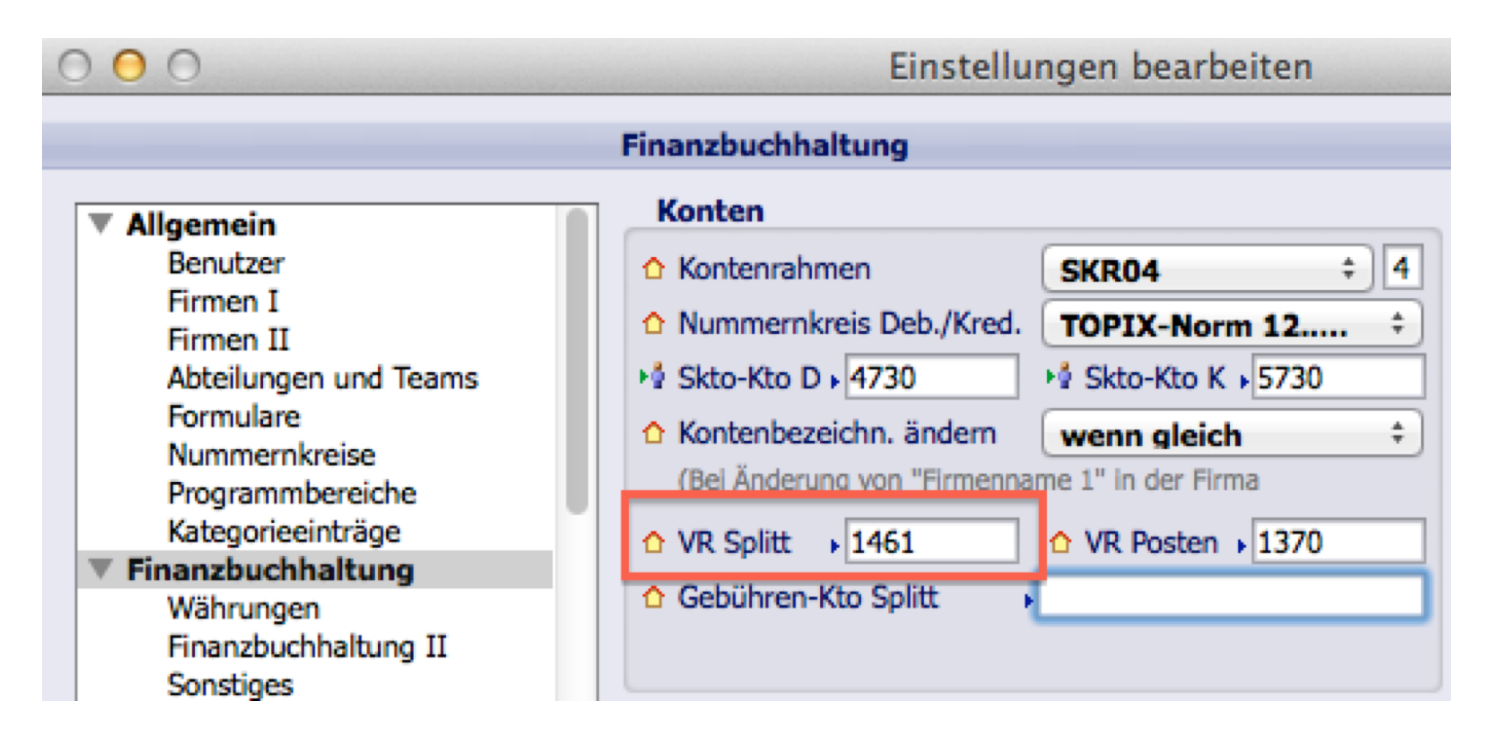

In diesem Beispiel wurde das Verrechnungskonto 1461 gewählt. Dieses kann vom Kunden frei gewählt werden. Wir empfehlen ein eigenes Verrechnungskonto anzulegen, für eine bessere Kontrolle der Verrechnungskonten.

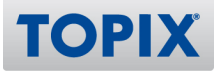

## 2 Durchführung des Bankensplittes im Bankauszug

Werden im Bankauszug Umsätze angezeigt, die eine Splittbuchung benötigen, ist das entsprechende Konto für die Splittbuchungen unter "Fibukonto" einzutragen. Durch die Eintragung des Kontos, wird die Splittbuchung aktiviert.

| • | •         |           |           |             | 🕡 Bai        | nkauszüge (1 in  | 1 von 3 | )       |        |      |        |          |          |         |           |
|---|-----------|-----------|-----------|-------------|--------------|------------------|---------|---------|--------|------|--------|----------|----------|---------|-----------|
| V | ОК        | + Neu     | E Sichern | X Abbrechen | Aktion       | Drucken          |         | -       |        | ÞI   | Rinden | (        | ×        |         |           |
|   |           |           |           |             |              |                  |         |         |        |      |        |          | <u>@</u> |         |           |
| E | ankuarhi  | ndung     |           |             |              |                  |         |         |        |      | _      |          |          |         |           |
| - | ankverbi  | Bankcode  | Poet      | Ban         | kname Posth  | ank -Giro- Hambu | r0      | -       |        |      |        |          |          |         |           |
|   |           | BI 7      | 20010020  | Konton      | ummer 00000  |                  | 'y      |         |        |      |        |          |          |         |           |
|   |           | DEL       | 20010020  | Auszugn     | ummer        |                  | STA     |         |        |      |        |          |          |         |           |
| 1 | uszuginfo | ormation  |           |             |              |                  |         |         |        |      |        |          |          |         |           |
|   |           | Referenz  |           | Buchu       | ngstag 08.01 | 2018             | Ge      | sperrt  |        |      |        |          |          |         |           |
|   | Journ     | nalnummer |           | Letzter Aus | zug am 08.01 | 2018             | 🔽 Pos   | sten im | Gegenk | onto |        |          |          |         |           |
|   |           |           |           |             |              |                  |         |         |        |      | Saldo  | Alt      | EUR      |         | 3.422,65+ |
| i | Fibukon   | to LK     | Z Posten  | Buchdatum   | Buchungstex  | t                | Verwe   | ndung   | szweck |      |        | Wäh      | rung     | Betrag  | Ust/Skto  |
| 5 | 1461      |           |           | 08.01.2018  | LASTSCHRIFT  | ,                | MIETE/  | STRO    | м.     |      |        | EUR      |          | 964,32- |           |
|   |           |           |           |             |              |                  |         |         |        |      |        |          |          |         |           |
|   |           |           |           |             |              |                  |         |         |        |      |        |          |          |         |           |
| 0 |           |           |           |             |              |                  |         |         |        |      |        |          |          |         |           |
| 0 |           |           |           |             |              |                  |         |         |        |      |        |          |          |         |           |
|   |           |           |           |             |              |                  |         |         |        |      |        |          |          |         |           |
|   |           |           |           |             |              |                  |         |         |        |      |        |          |          |         |           |
|   |           |           |           |             |              |                  |         |         |        |      |        |          |          |         |           |
|   |           |           |           |             |              |                  |         |         |        |      |        |          |          |         |           |
|   |           |           |           |             |              |                  |         |         |        |      |        |          |          |         |           |
|   |           |           |           |             |              |                  |         |         |        |      |        |          |          |         |           |
|   |           |           |           |             |              |                  |         |         |        |      |        |          |          |         |           |
| H |           |           |           |             |              |                  |         |         |        |      |        | <u> </u> |          |         |           |
| H |           |           |           |             |              |                  |         |         |        |      |        |          |          |         |           |
| H |           |           |           |             |              |                  |         |         |        |      |        |          |          |         |           |
| H |           |           |           |             |              |                  |         |         |        |      |        |          |          |         |           |
| H |           |           |           |             |              |                  |         |         |        |      |        |          |          |         |           |
| E |           |           |           |             |              |                  |         |         |        |      | Eingä  | nge      | EUR      |         |           |
|   |           |           |           |             |              |                  |         |         |        |      |        |          |          |         |           |
| 2 |           |           |           |             |              |                  |         |         |        |      | Ausgä  | nge      | EUR      |         | 964,32    |

Durch Doppelkick auf die Bankauszugszeile öffnen sich die Details zu dieser Bankbuchung.

|                  |             |                      | 🗊 Bankauszüge (1 in     | 1 von 3) |           |           |             |            |                 |
|------------------|-------------|----------------------|-------------------------|----------|-----------|-----------|-------------|------------|-----------------|
| 🗸 OK 🛛 🕂 Neu     | B Sichern   | 🗙 Abbrechen          | Aktion 📃 Drucken        |          |           |           | Rinden      | ×          | •               |
|                  |             |                      |                         |          |           |           |             |            |                 |
|                  |             |                      | Durburg Dester          | infr.    |           |           |             |            |                 |
|                  |             |                      | Buchung Posten          | linto    |           |           |             |            |                 |
| Bankverbindung   |             |                      |                         |          |           | Verwe     | ndunaszweck |            |                 |
| Bankcode         | Post        | Bankname             | Postbank -Giro- Hamburg | 3        |           |           |             |            |                 |
| BLZ              | 20010020    | Konto                | 9999999999              | 9        |           | MIETE/    | STROM.      |            |                 |
|                  |             | Auszug               |                         |          |           |           |             |            |                 |
|                  |             |                      |                         |          |           |           |             |            |                 |
| Buchungsreferenz |             |                      |                         |          |           |           |             |            |                 |
| Buchungscode     | e           | Referenz             |                         |          |           |           |             |            |                 |
| GV-Code          | 000         | PN-Nummer            |                         |          |           |           |             |            |                 |
| Buchungstext     | LASTSCHRIFT |                      |                         |          |           |           |             |            |                 |
| SEPA DEBT        | ·           | SEPA EREF            |                         |          |           |           |             |            |                 |
| SEPA CRED        |             | SEPA MREF            |                         |          |           |           |             |            |                 |
| Auffranzishan    |             |                      |                         |          | _         |           |             |            |                 |
| Auttraggeber     |             |                      |                         |          |           |           |             |            |                 |
| INdrife<br>BL 7  |             | Vonto                |                         |          | _         |           |             |            |                 |
| BIC              | •           | TRAN                 |                         |          | -         |           |             |            |                 |
| DIC              | •           | IDAN                 |                         |          |           |           |             |            |                 |
|                  |             |                      |                         |          |           |           |             |            |                 |
|                  |             |                      |                         |          |           |           |             |            |                 |
|                  |             |                      |                         |          |           | Defi      | nitionen    |            |                 |
|                  |             |                      |                         |          |           |           |             |            |                 |
| Buchungsinfo     |             |                      |                         |          |           |           |             |            |                 |
| Firma            | 1.          | LKZ                  | •                       |          |           |           |             |            |                 |
| Fibukonto        | 1461        | Verrechnungskonto Ba | nkensplitt              |          | Buchdat   | um        | 08.01       | .2018      |                 |
| Kostenstelle     | 2.          | Postennummer         | >                       |          | Betr      | rag EUR   | 96          | 4,32- Rest | 964,32S         |
| Kostenträger     | •           | Dimension9           | •                       |          |           |           |             |            |                 |
|                  |             |                      |                         |          | USt-Co    | de        | •           |            |                 |
| Buchungstext 2   | l>          |                      |                         |          | Ust./Skor | nto EUR   |             | 0.00       |                 |
|                  |             |                      |                         |          |           | Aufteilun | g           | 0,00 🖉     |                 |
|                  |             |                      |                         |          |           |           |             |            |                 |
| ort+Design GmbH  |             |                      |                         |          |           |           |             |            | 26.02.2018 : 18 |

Klickt man nun das Symbol **I** an öffnet sich eine Aufteilungsmaske.

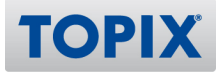

In dieser Maske können nun die Buchungsinformationen erfasst werden.

| _             |        |                   |              | Aufteilung  |               |           |           |         |     |
|---------------|--------|-------------------|--------------|-------------|---------------|-----------|-----------|---------|-----|
|               |        |                   |              |             |               |           |           |         |     |
|               |        |                   |              |             |               | Restb     | etrag alt | 964,325 |     |
| ankverbindum  | Konto  | Bezeichnung       | Posten-Nr.   | Buchungtext | Kostenstelle  | Kostentrā | Code      | Betrag  | 18  |
| Bank          | 6310   | Miete (tsgüter)   | Vertrag12345 | Mete 01/18  |               |           | 09*       | 850,00S |     |
|               | 6325   | Gas, StrVertrieb) | Vertrag45678 | Strom 01/18 |               |           | 09*       | 114,325 |     |
| uchungsrefere | _      |                   |              |             |               |           |           |         |     |
| Buchungs      |        |                   |              |             |               |           |           |         |     |
| GV-           |        |                   |              |             |               |           |           |         |     |
| Buchung       |        |                   |              |             |               |           |           |         |     |
| SEPA (        |        |                   |              |             |               |           |           |         |     |
| SEPA C        |        |                   |              |             |               |           |           |         |     |
| uftraggeber   |        |                   |              |             |               |           |           |         |     |
| 5             |        |                   |              |             | _             |           |           |         | 10  |
|               |        |                   |              |             | _             |           |           |         |     |
|               |        |                   |              |             | _             |           |           |         |     |
|               |        |                   |              |             |               |           |           |         | 18  |
| ucnungsinto   |        |                   |              |             |               |           |           |         | 1   |
| Ehd           |        |                   |              |             |               | Restbe    | trag neu  | 0,00    |     |
| Kosten        | 0      |                   |              |             |               |           |           |         | 120 |
| Kostente      | Hilfe  |                   |              |             |               |           | Abbrechen | OK      |     |
| 10000         |        |                   |              |             | USt-Code      |           |           |         |     |
| Buchungster   | xt 2 > |                   |              |             | Ust./Skonto E | UR        | 0.00      |         |     |
|               |        |                   |              |             | 4             | all up a  | 0.00      |         |     |

Auch Kostenstellen, Projekte und Kostenträger sind manuell erfassbar.

Die Prüfung auf die Optionen im Konto werden ebenfalls, in der Buchungsmaske durchgeführt.

| • • •            |         |               |             | 1           | Konto  | bearb  | eiten                            |        |                          |       |
|------------------|---------|---------------|-------------|-------------|--------|--------|----------------------------------|--------|--------------------------|-------|
| 🗸 OK 🕒 Neu       | 2       | Sichern       | Abbrechen   | Aktion      | 📑 Dr   | ucken  |                                  | R Find | en 🛞                     | •     |
| 💷 Firma          | J Ko    | onditionen    | 🤗 Konto     |             |        |        |                                  |        |                          | -     |
|                  |         |               |             | Konto Konte | eninfo | Poster | Zugriffsrechte                   |        |                          |       |
|                  |         |               |             |             |        |        |                                  |        |                          |       |
| Konto            |         |               |             |             |        | ĸ      | ontoart                          |        | Optionen                 |       |
| Kontonummer      | 6310    |               |             |             |        | (      | <ul> <li>Erfolgskonto</li> </ul> |        | Mandantenübergreifend    |       |
| Bezeichnung      | Miete ( | unbewegliche  | Wirtschafts | güter)      |        | E      | Bestandskonten                   |        | Nicht auf OP-Liste       |       |
|                  |         |               |             |             |        | (      | Geldkonto                        |        | Kostenstelle pr üfen     |       |
| Suchname         | MIETE   |               |             |             |        | (      | Sonst. Sachkonto                 |        | Kostenträger prüfen      |       |
| Bilanzcode       | G7      | Sonstige Aufw | vendungen   |             |        | (      | Debitor                          |        | Belege verdichten        |       |
| Bilanzcode HGB   | G8      | Sonstige Aufw | vendungen   |             |        | (      | Kreditor                         |        | Warenumsatzkonto         |       |
| Währung          |         |               |             |             |        |        |                                  |        | Organschaftskonto        |       |
| UVA-Kennziffer   | 0       |               |             |             |        |        | nicht E-Bilanz relevant          |        | Kein Saldovortrag        |       |
| Umsatzsteuercode |         |               |             |             |        |        | in E-Bilanz aufzulösen           |        |                          |       |
| USt–IDNummer     |         |               |             |             |        |        | Buchungssperre                   |        |                          |       |
| Kostenstelle     |         |               | Skontokont  | 0 +         |        |        |                                  |        | keine Aktiv Passiv Auton | natik |
| Vertreter        |         |               |             |             |        |        |                                  |        |                          |       |
| Bemerkung        |         |               |             |             |        |        |                                  |        |                          |       |
|                  |         |               |             |             |        |        |                                  |        |                          |       |
|                  |         |               |             |             |        |        |                                  |        |                          |       |

TOPIX bringt nach den Bestätigen des "OK-Buttons" einen Hinweis, dass diese Felder ausgefüllt werden müssen.

| Bezeichnung<br>Miete (utsgüter) | Posten-Nr.        | Buchungtext                           | Kostenstelle H                                     | Kostenträ                                                              | Code                                                                     | Betra                                                                                                    |
|---------------------------------|-------------------|---------------------------------------|----------------------------------------------------|------------------------------------------------------------------------|--------------------------------------------------------------------------|----------------------------------------------------------------------------------------------------|
| Miete (utsgüter)                |                   |                                       |                                                    |                                                                        |                                                                          | 050.00                                                                                                    |
| Gas Str. ertrieh)               |                   |                                       |                                                    |                                                                        |                                                                          | 850,00                                                                                                    |
| Gus, Stillertico)               |                   |                                       |                                                    |                                                                        |                                                                          | 114,32                                                                                                    |
|                                 | Koster<br>Pflicht | träger oder Kostenstelle is<br>: 6310 | t bei folgenden Kont                               | en                                                                     |                                                                          |                                                                                                    |
|                                 |                   |                                       |                                                    |                                                                        |                                                                          |                                                                                                    |
|                                 |                   |                                       |                                                    |                                                                        |                                                                          |                                                                                                    |
|                                 |                   |                                       |                                                    |                                                                        |                                                                          |                                                                                                    |
|                                 |                   | Koster<br>Pflicht                     | Kostenträger oder Kostenstelle is<br>Pflicht: 6310 | Kostenträger oder Kostenstelle ist bei folgenden Kont<br>Pflicht: 6310 | Kostenträger oder Kostenstelle ist bei folgenden Konten<br>Pflicht: 6310 | Kostenträger oder Kostenstelle ist bei folgenden Konten<br>Pflicht: 6310  Kostenträger oder Kostenstelle ist bei folgenden Konten Koten Kote |

Diese können händisch eingetragen werden, oder über "Leer" - "Tab" als Liste aufgerufen werden. Nach dem Verbuchen des Bankauszuges sieht der Buchungsbeleg folgendermaßen aus:

| •        | • • •        |           |             |          |                      |                 | 可 Beleg    | ansehen    |      |       |         |    |             |      |              |              |          |
|----------|--------------|-----------|-------------|----------|----------------------|-----------------|------------|------------|------|-------|---------|----|-------------|------|--------------|--------------|----------|
| 6        | / ок         | + Net     | . 8         | Sichern  | X Abbrecher          | Aktion          | Druc       | cken       | •    | •     |         | ÞI | Rinden      |      | 8            |              | •        |
|          |              |           |             |          |                      |                 |            |            |      |       |         |    |             |      | 0            |              | . 0-     |
|          |              |           |             |          |                      |                 |            |            |      |       |         |    |             | Deta | ils Freifeld | ler          |          |
|          | Delea        |           | DOCT190100  | ,        | Delegdatum           | 09.01.2019      |            |            |      |       |         |    | laumalaum   |      | 19.000001    |              | _        |
|          | Beleg        | nummer    | 1700        | •        | Belegaatum           | 08.01.2018      |            |            |      |       |         |    | Journainum  | mer  | 28.02.2018   |              |          |
|          | Poston       | nummor    | 1700        |          | Kostonträger         |                 |            | 1/         | ohnu | mmor  |         |    | LICE_TDNum  | mor  | 20.02.2010   |              |          |
|          | rosten       | Releatest | Auczuo (19) |          | Kostenti agei        |                 |            |            | obnu | inner |         |    | Summo       | ELID | 064 225      |              |          |
|          |              | Unit      | Auszug (10) |          | Dimension9           |                 |            |            |      | 1.67  |         |    | Buchungshin | woic | 507,525      |              |          |
|          |              | Offic     |             |          | Dimensions           |                 |            |            |      | LINE  |         |    | buchunganin | mais |              |              |          |
|          |              |           |             |          |                      | 1-2             | eilig 2-ze | ilig 3-ze  | ilig |       |         |    |             |      |              |              |          |
|          | Kontonun     | nmer      | 1           | Kontobe  | ezeichnung           |                 |            |            |      |       |         |    | Buchdatum   | Cod  | e            | Betrag       | WKZ      |
|          | Postennu     | mmer      | ł           | Buchun   | gstext               |                 | 1          | Kostenstel | le   | Koste | enträge | r  |             | Jobr | nr. USt-/S   | konto-Betrag | WKZ      |
| <b>~</b> | 1461         |           |             |          |                      |                 |            |            |      |       |         |    | 08.01.2018  |      |              |              | EUR      |
|          |              |           |             | ASTSC    | HRIFT MIETE/STRO     | м.              |            |            |      |       |         |    |             |      |              |              | EUR      |
|          | 1461         |           | \<br>\      | Verrech  | nung Splittbuchung   |                 |            |            |      |       |         |    | 08.01.2018  |      |              | 964,32H      | EUR      |
|          |              |           | 1           | ASTSC    | HRIFT MIETE/STRO     | м.              | -          |            |      |       |         |    |             |      |              |              | EUR      |
|          | 6325         |           |             | Gas, Str | om, Wasser (Verwal   | tung, Vertrieb) |            |            |      |       |         |    | 08.01.2018  |      |              | 114,325      | EUR      |
|          | Vertrag45    | 678       |             | Strom 0  | 1/18                 |                 | -          |            |      |       |         |    |             |      |              |              | EUR      |
|          | 6310         |           | 1           | Miete (u | unbewegliche Wirtsch | naftsgüter)     |            |            |      |       |         |    | 08.01.2018  |      |              | 850,00S      | EUR      |
|          | Vertrag12    | 345       | · · · · · · | Miete 0  | 1/18                 |                 |            | KST100     |      | KTRO  | 01_KY   |    |             |      |              |              | EUR      |
|          |              |           |             |          |                      |                 |            |            |      |       |         |    |             |      |              |              |          |
|          |              |           |             |          |                      |                 |            |            |      |       |         |    |             |      |              |              |          |
|          |              |           |             |          |                      |                 |            |            |      |       |         |    |             |      |              |              |          |
|          |              |           |             |          |                      |                 |            |            |      |       |         |    |             |      |              |              |          |
|          |              |           |             |          |                      |                 |            |            |      |       |         |    |             |      |              |              |          |
|          |              |           |             |          |                      |                 |            |            |      |       |         |    |             | -    |              |              |          |
|          |              |           |             |          |                      |                 |            |            |      |       |         |    |             |      | _            |              |          |
|          |              |           |             |          |                      |                 |            |            |      |       |         |    |             | -    |              |              |          |
|          |              |           |             |          |                      |                 |            |            |      |       |         |    |             |      |              |              |          |
|          |              |           |             |          |                      |                 |            |            |      |       |         |    |             |      |              |              |          |
| Sno      | art+Design ( | mbH       |             |          |                      |                 | 4 Date     | nsätze     |      |       |         |    |             |      |              | 28.02        | 018 . 18 |

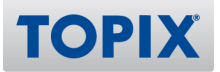

#### 3 Durchführung der automatischen Auflösung von Rücklastschriften

Werden in dem Bankauszug Rücklastschriften angezeigt ist das entsprechende Konto für Splitbuchungen unter "Fibukonto" einzutragen, um die automatische Verbuchung zu aktivieren.

| 0 | 0 0      |           |           |             | 🙆 Bankau     | szüge (1 in 7. | 556 von 7 | .556)          |       |                |              | R.                |
|---|----------|-----------|-----------|-------------|--------------|----------------|-----------|----------------|-------|----------------|--------------|-------------------|
| 1 | ок       | 🕂 Neu     | E Sichern | X Abbrechen | Aktion       | Drucken        |           |                | 1     | Q Finden       | ×            | •                 |
|   |          |           |           |             |              |                |           |                |       |                | 🙋            | — , ( <b>), 1</b> |
|   |          |           |           |             |              |                |           |                |       | -              |              |                   |
|   | Bankverb | indung    |           |             |              |                |           |                |       |                |              |                   |
| [ |          | Bankcode  |           | Ban         | kname        |                |           | 5              |       |                |              |                   |
|   |          | BLZ       | 7         | Konton      | ummer        |                |           |                |       |                |              |                   |
|   |          |           |           | Auszugni    | ummer 1      |                | camt      |                |       |                |              |                   |
| F |          |           |           |             |              |                |           |                |       | -              |              |                   |
|   | Auszugin | formation |           |             |              |                |           |                |       |                |              |                   |
|   |          | Referenz  |           | Buchu       | ngstag 15.08 | 3.2017         | 📃 Ges     | perrt          |       |                |              |                   |
|   | Jour     | nalnummer |           | Letzter Aus | ug am 00.00  | 0.0000         | Post      | ten im Gegenko | onto  |                |              |                   |
|   |          |           |           |             |              |                |           |                |       | Saldo Alt      | EUR          |                   |
| Í | i Fibuko | nto LK    | Z Posten  | Buchdatum   | Buchungstep  | d              | Verwer    | dungszweck     |       | → Wä           | hrung Betrad | Ust/Skto          |
| ∞ | 1461     |           |           | 15.08.2017  | LS RUECKBEL  | ASTUNG         | RÜCKL     | ASTSCHRIFT     | SONST | TIGE GRÜNE EUR | R            |                   |

Durch Doppelkick auf die Bankauszugszeile öffnen sich die Details zu dieser Bankbuchung. Klickt man nun das Symbol *an öffnet sich eine Aufteilungsmaske*.

|                  |                       |           |                | Buchung Posta | vinto |         |            |            |      |     |
|------------------|-----------------------|-----------|----------------|---------------|-------|---------|------------|------------|------|-----|
|                  |                       |           |                | Buchung       |       |         |            |            |      |     |
| Bankverbindung   |                       |           |                |               |       |         | Verwend    | ungszweck  |      |     |
| Bankcode         |                       |           | Bankname       | ł             |       |         |            |            |      |     |
| BLZ              | 70020270              |           | Konto          | 4             |       |         | Rechnung   | 23.        |      |     |
|                  |                       |           | Auszug         |               | 169   |         | 00.17      |            |      |     |
| Buchungsreferenz |                       |           |                |               |       |         |            |            |      |     |
| Buchungscode     | NDDT                  |           | Referenz       | NONREF        |       |         |            |            |      |     |
| GV-Code          | 105                   |           | PN-Nummer      | 0019          |       |         |            |            |      |     |
| Buchungstext     | SEPA Basislastschri   | ft        |                |               |       |         |            |            |      |     |
| SEPA DEBT        |                       |           | SEPA EREF      | 2             |       |         |            |            |      |     |
| SEPA CRED        |                       |           | SEPA MREF      | 4             |       |         |            |            |      |     |
| Auftraggeber     |                       |           |                |               |       |         |            |            |      |     |
| Name             | -                     | _         |                |               |       |         |            |            |      |     |
| BLZ              |                       |           | Konto          |               |       |         | Definit    | ionen      |      |     |
| BIC              | BYLADEM1FSI           |           | IBAN           |               |       |         | Dennie     |            |      |     |
| Buchungsinfo     |                       |           |                |               |       |         |            |            |      |     |
| Firma            | •                     | _         | LKZ            |               |       |         |            |            |      |     |
| Fibukonto        | 1461                  | Verrech   | nung Splitbuch | ungen         | Bu    | ichdatu | ım         | 31.08.2017 |      |     |
| Kostenstelle     | •                     |           |                |               |       | Betr    | ag EUR     | 1.085,99-  | Rest | 0,0 |
| Projekt          | •                     | F         | Postennummer   | •             |       |         |            |            |      |     |
| Unit             | •                     |           | Kostenträger   | •             | l     | JSt-Co  | de 🔸       |            |      |     |
| Buchungstext 2   | » Rücklastschrift Kun | ze oHG #1 | 707000176      |               | Us    | t./Skon | to EUR     | 0,00       |      |     |
|                  |                       |           |                |               |       |         | Aufteilung | 1.085,995  | 2    |     |

## In dieser Maske ist die Konto-und Postennummer der betreffenden Rücklastschrift zu erfassen.

| 0          |             |                      |                       | (8) Banka      | auszüge (1 ir | 1 1 von 7.  | 556)    |         |          |        |           |      |      |
|------------|-------------|----------------------|-----------------------|----------------|---------------|-------------|---------|---------|----------|--------|-----------|------|------|
| OK         | + Ne        | u 💾 Siche            | ern 🔀 Abbreche        | n 🁯 Aktion     | Drucker       | n 🚺         |         |         |          | Rinden | 8         |      |      |
|            |             |                      |                       | A., 6.         | :l            |             |         |         |          |        |           |      |      |
|            |             |                      |                       | Autte          | llung         |             |         |         |          |        |           |      |      |
|            |             |                      |                       |                |               |             | D       | octhotr | an alt   |        | 1 095 005 |      |      |
| 1          | Konto       | Bozoichnung          | Poston-Nr             | Ruchupat       | toyt V        | octonctollo | Drojekt | esibeli |          |        | 1.005,995 |      |      |
| -          | 1242392     | Kunze oHG            | 1707000176            | buchung        |               | Ustenstene  | РЮјек   |         | Loue     |        | 1.085,995 |      |      |
|            |             |                      |                       |                |               |             |         |         |          |        |           |      |      |
|            |             |                      |                       |                |               |             |         |         |          |        |           |      |      |
|            |             |                      |                       |                |               |             |         |         |          |        |           |      |      |
|            |             |                      |                       |                |               |             |         |         |          |        |           |      |      |
|            |             |                      |                       |                |               |             |         |         |          |        |           |      |      |
|            |             |                      |                       |                |               |             |         |         |          |        |           |      |      |
|            |             |                      |                       |                |               |             |         |         |          |        |           |      |      |
|            |             |                      |                       |                |               |             |         |         |          |        |           |      |      |
|            |             |                      |                       |                |               |             |         |         |          |        |           |      |      |
|            |             |                      |                       |                |               |             |         |         |          |        |           |      |      |
|            |             |                      |                       |                |               |             |         |         |          |        |           |      |      |
|            |             |                      |                       |                |               |             |         |         |          |        |           |      |      |
|            |             |                      |                       |                |               |             |         |         |          |        |           |      |      |
|            |             |                      |                       |                |               |             |         | -       | -        |        |           |      |      |
|            |             |                      |                       |                |               |             | Po      | ethotra | 0.001    |        | 0.00      |      |      |
| _          |             |                      |                       |                |               |             | Re.     | Suberra | g neu    |        | 0,00      |      |      |
| <b>?</b> I | Hilfe       |                      |                       |                |               |             |         |         | Abbrec   | hen    | ок        |      |      |
|            |             |                      |                       |                |               |             |         |         |          | _      |           |      |      |
| uchu       | ungsinfo    |                      |                       |                |               |             |         |         |          |        |           |      |      |
|            | Fir         | rma 🖡                |                       | LKZ ,          |               |             |         |         |          |        |           |      |      |
|            | Fibuko      | nto • 1461           | Verrechnung           | Splitbuchungen |               | _           | Buc     | hdatun  | n        | 3      | 1.08.2017 |      |      |
|            | Kostenst    | elle •               | Protos                |                |               |             |         | Betra   | g EUR    |        | 1.085,99- | Rest | 1.08 |
|            | Proj        | jekt ⊧               | Poster                | inummer>       |               |             | 1.10    | St-Cod  | 0        |        |           |      |      |
|            | Buchungster | xt 2 > Rücklastschri | ift Kunze oHG #170700 | 0176           |               |             | Ust.    | /Skont  | o EUR    |        | 0.00      |      |      |
| -          |             |                      |                       |                |               |             | 0.50    | A       | ufteilun | a      | 0.00      | 1.   |      |

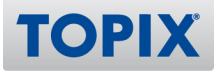

Nach Bestätigen des Felds Posten-Nr. mit TAB öffnet TOPIX automatisch den entsprechenden Posten und legt entsprechend der Originalbuchung Buchungszeilen an. In diesem Beispiel werden auf dem Debitorenkonto der originale Rechnungsbetrag angezeigt, die Skontobeträge zurückgebucht und der Restbetrag dem Debitorenkonto zugeordnet.

| С | 0    |            |                          |                     | 📵 Banka      | auszüge (1 in | 1 von 7.    | 556)       |           |        |           |      |           |
|---|------|------------|--------------------------|---------------------|--------------|---------------|-------------|------------|-----------|--------|-----------|------|-----------|
| 0 | ок   | + Ne       | eu 📙 Sichern             | X Abbrechen         | Aktion       | Drucken       | 14          |            |           | Rinden | 8         |      | •         |
| _ |      |            |                          |                     |              |               |             |            |           |        |           |      |           |
|   |      |            |                          |                     | Aufte        | eilung        |             |            |           |        |           |      |           |
|   |      |            |                          |                     |              |               |             |            |           |        |           |      |           |
| h |      |            |                          |                     |              |               |             | Restbe     | etrag alt |        | 1.085,995 | 1    |           |
|   |      | Konto      | Bezeichnung              | Posten-Nr.          | Buchung      | text K        | ostenstelle | Projekt    | Code      |        | Betrag    |      |           |
|   | 1    | 1242392    | Kunze oHG                | 1707000176-Ret.     | Ret. Kunz    | ze oHG        |             |            |           |        | 1.132,885 |      |           |
|   |      | 4700       | Gewährt19% USt           | 1707000176-Skto     | Ret. Kunz    | ze oHG St     | xx0000      | 1602022585 | 5 03*     |        | 56,89H    |      |           |
|   |      | 1242392    | Kunze oHG                | 1707000176-Rest     | Ret. Kunz    | ze oHG        |             |            |           |        | 10,00S    |      |           |
|   |      |            |                          |                     |              |               |             |            |           |        |           |      |           |
|   | _    |            |                          |                     |              |               |             |            |           |        |           |      |           |
|   | _    |            |                          |                     |              |               |             |            |           |        |           |      |           |
|   | _    |            |                          |                     |              |               |             |            |           |        |           |      |           |
|   | -    |            |                          |                     |              |               |             |            |           |        |           |      |           |
|   | -    |            |                          |                     |              |               |             |            |           |        |           |      |           |
|   | -    |            |                          |                     |              |               |             |            |           |        |           |      |           |
|   | -    |            |                          |                     |              |               |             |            |           |        |           |      |           |
|   | -    |            |                          |                     |              |               |             |            |           |        |           |      |           |
|   | -    |            |                          |                     |              |               |             |            |           |        |           |      |           |
|   | -    |            |                          |                     |              |               |             |            |           |        |           |      |           |
|   | -    |            |                          |                     |              |               |             |            |           |        |           |      |           |
|   |      |            |                          |                     |              |               |             |            |           |        | _         |      |           |
|   | L    |            |                          |                     |              |               |             |            |           |        | _         | -    |           |
|   |      |            |                          |                     |              |               |             | Restbet    | rag neu   |        | 0,00      |      |           |
|   | Он   | ilfe       |                          |                     |              |               |             | C          | Abbrev    | then a | OK        |      |           |
|   | · ·  |            |                          |                     |              |               |             |            | Abbrea    |        |           |      |           |
|   |      |            |                          |                     |              |               |             |            |           |        |           |      |           |
| B | uchu | ngsinfo    |                          |                     |              |               |             |            |           |        |           |      |           |
|   |      | Fi         | rma 🖡                    |                     | LKZ .        |               |             |            |           |        |           |      |           |
|   |      | Fibuko     | onto • 1461              | Verrechnung Sp      | litbuchungen |               |             | Buchdat    | um        | 31     | .08.2017  |      |           |
|   |      | Kostens    | telle 🖡                  |                     |              |               |             | Bet        | rag EUR   | 1      | .085,99-  | Rest | 1.085,995 |
|   |      | Pro        | jekt 🖡                   | Postennu            | ummer >      |               |             |            |           |        |           |      |           |
|   |      |            | Unit                     | Koster              | nträger 🕨    |               |             | USt-Co     | ode       | •      |           |      |           |
|   | B    | Buchungste | xt 2 > Rücklastschrift k | (unze oHG #1707000) | .76          |               |             | Ust./Sko   | nto EUR   |        | 0,00      |      |           |
|   |      |            |                          |                     |              |               |             |            | Aufteilu  | ng     | 0,00 🥖    |      |           |

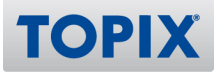

Es besteht die Möglichkeit, den Restbetrag sofort auf ein separates Konto zu buchen. In diesem Fall ist dies das Gebührenkonto 6855.

| 00         |            |                           |                    | 📵 Banka      | auszüge (1 in | 1 von 7.   | 556)       |          |        |           |      |          |
|------------|------------|---------------------------|--------------------|--------------|---------------|------------|------------|----------|--------|-----------|------|----------|
| ОК         | + N        | eu 💾 Sichern              | X Abbrechen        | Aktion       | Drucken       | 14         |            |          | Rinden | 8         |      |          |
|            |            |                           |                    |              |               |            |            |          | _      |           | _    |          |
|            |            |                           |                    | Aufte        | ilung         |            |            |          |        |           |      |          |
|            |            |                           |                    |              |               |            |            |          |        |           |      |          |
|            |            |                           |                    |              |               |            | Restbe     | trag alt |        | 1.085,995 |      |          |
|            | Konto      | Bezeichnung               | Posten-Nr.         | Buchung      | text Ko       | stenstelle | Projekt    | Code     |        | Betrag    | -    |          |
| •          | 1242392    | Kunze oHG                 | 1707000176-Ret.    | Ret. Kunz    | ze oHG        |            |            |          |        | 1.132,885 |      |          |
| ñ          | 4700       | Gewährt19% USt            | 1707000176-Skto    | Ret. Kunz    | ze oHG Sx     | x0000      | 1602022585 | 03*      |        | 56,89H    |      |          |
| ٦          | 6855       | Nebenkoverkehrs           | 1707000176-Rest    | Ret. Kunz    | ze oHG Sx     | 0000 x     | 1602022585 |          |        | 10,00S    | 1    |          |
|            |            |                           |                    |              |               |            |            |          |        |           |      |          |
|            |            | Kontonum                  | mer ändern         |              |               |            |            |          |        |           |      |          |
|            |            |                           |                    |              |               |            |            |          |        |           |      |          |
|            |            |                           |                    |              |               |            |            |          |        |           |      |          |
|            |            |                           |                    |              |               |            |            |          |        |           |      |          |
|            |            |                           |                    |              |               |            |            |          |        |           |      |          |
|            |            |                           |                    |              |               |            |            |          |        |           |      |          |
|            |            |                           |                    |              |               |            |            |          |        |           |      |          |
|            |            |                           |                    |              |               |            |            |          |        |           |      |          |
|            |            |                           |                    |              |               |            |            |          |        |           |      |          |
|            |            |                           |                    |              |               |            |            |          |        |           |      |          |
|            |            |                           |                    |              |               |            |            |          |        | _         |      |          |
|            |            |                           |                    |              |               |            |            |          |        |           | _    |          |
|            |            |                           |                    |              |               |            | Restbeti   | rag neu  |        | 0,00      |      |          |
| <b>(</b> ) | Hilfe      |                           |                    |              |               |            |            | Abbred   | hen 📃  | ок        |      |          |
|            |            |                           |                    |              |               |            |            |          |        |           |      |          |
| Buch       | ungsinfo   |                           |                    |              |               |            |            |          |        |           |      |          |
|            | F          | irma 🖌                    |                    | LKZ 🖡        |               |            |            |          |        |           |      |          |
|            | Fibuk      | onto • 1461               | Verrechnung Sp     | litbuchungen |               |            | Buchdatu   | ım       | 31     | .08.2017  |      |          |
|            | Kostens    | telle                     |                    |              |               |            | Betr       | ag EUR   | 1      | .085,99-  | Rest | 1.085,99 |
|            | Pro        | ojekt 🖡                   | Postennu           | ummer >      |               |            |            |          |        |           |      |          |
|            |            | Unit                      | Koster             | nträger 🖡    |               |            | USt-Co     | de       | •      |           |      |          |
|            | Buchungste | ext 2 > Rücklastschrift K | unze oHG #17070001 | .76          |               |            | Ust./Skor  | nto EUR  |        | 0,00      | -    |          |
|            |            |                           |                    |              |               |            |            | Aufteilu | ng     | 0.00      | 2    |          |

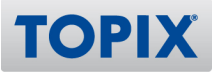

Auch Kostenstellen, Projekte und Kostenträger sind manuell erfassbar.

Sollten in den Konten die Ankreuzfelder Kostenstelle und Projekt prüfen aktiviert sein, bringt TOPIX nach dem Bestätigen des "OK-Buttons" einen Hinweis, dass diese Felder ausgefüllt werden müssen.

| Konto            |         |                       |                | <br>Kontoart            |                       | Optionen                     |
|------------------|---------|-----------------------|----------------|-------------------------|-----------------------|------------------------------|
| Kontonummer      | er 6855 |                       | • Erfolgskonto |                         | Mandantenübergreifend |                              |
| Bezeichnung      | Nebenk  | osten des Gel         | dverkehrs      | Bestandskonten          |                       | Nicht auf OP-Liste           |
|                  |         |                       |                | Geldkonto               |                       | 🗹 Kostenstelle prüfen        |
| Suchname         | NEBEN   |                       |                | Sonst. Sachkonto        |                       | Projekt prüfen               |
| Bilanzcode       | G7      | Sonstige Aufw         | endungen       | Obbitor                 |                       | Belege verdichten            |
| Bilanzcode HGB   | G8      | Sonstige Aufwendungen |                | Kreditor                |                       | Warenumsatzkonto             |
| Währung          | •       | 9                     | Sammelposition | Aufwandskonto \$        |                       | Organschaftskonto            |
| UVA-Kennziffer   | 0       |                       |                | nicht E-Bilanz relevant |                       | Kein Saldovortrag            |
| Umsatzsteuercode |         |                       |                | in E-Bilanz aufzulösen  |                       | Factoring                    |
| USt-IDNummer     |         |                       |                | Buchungssperre          |                       | Factoring exportient         |
| Kostenstelle     |         |                       | Skontokonto 🕨  |                         |                       | keine Aktiv Passiv Automatik |
| Vertreter        |         |                       |                |                         |                       |                              |
| Bemerkung        |         |                       |                |                         |                       |                              |
|                  |         |                       |                |                         |                       |                              |

|   |         |                     |                               | Aufteilung         |              |         |            |           |
|---|---------|---------------------|-------------------------------|--------------------|--------------|---------|------------|-----------|
|   |         |                     |                               |                    |              |         |            |           |
|   |         |                     |                               |                    |              | Rest    | oetrag alt | 1.900,48S |
|   | Konto   | Bezeichnung         | Posten-Nr.                    | Buchungtext        | Kostenstelle | Projekt | Code       | Betrag    |
|   | 1241269 | Grundriß & Partner  | 1707000068-Ret.               | Ret. Grun& Partner |              |         |            | 1.894,485 |
| - | 6855    | Nebenkoverkehrs     | 1707000068-Gebühren           | Ret. Grun& Partner |              |         |            | 6,00S     |
|   | -       |                     | 1                             |                    |              |         |            |           |
|   | -       |                     |                               |                    |              |         |            |           |
|   | -       |                     |                               |                    |              |         |            |           |
|   |         | Projekt oder Koster | istelle ist bei folgenden Kon | ten Pflicht:       |              |         |            |           |
|   |         | 6855                |                               |                    |              |         |            |           |
|   |         |                     |                               |                    |              |         |            |           |
|   |         |                     |                               |                    |              |         |            |           |
|   | -       |                     |                               |                    |              |         |            |           |
|   | -       | L                   |                               |                    |              |         |            |           |
|   |         |                     |                               |                    |              |         |            |           |
|   |         |                     | F                             | ок                 |              |         |            |           |
|   |         |                     | _                             |                    |              |         |            |           |
|   |         |                     |                               |                    |              |         |            |           |
|   |         |                     |                               |                    |              |         |            |           |
|   |         |                     |                               |                    |              |         |            |           |
|   |         |                     |                               |                    |              | Restbe  | etrag neu  | 0,00      |
| 3 | Hilfe   |                     |                               |                    |              |         | Abbrechen  | ОК        |

| Belegnummer             | HVB170831                       |                                       | Belegdatum          | 31.08.2017     |  |              |            | Journalnummer   |        |                  |        |
|-------------------------|---------------------------------|---------------------------------------|---------------------|----------------|--|--------------|------------|-----------------|--------|------------------|--------|
| Gegenkonto              | 1810                            | H                                     |                     |                |  | Erfasst am   |            |                 | 12.09  | .2017            |        |
| Postennummer            |                                 | Projekt                               |                     |                |  | Jobnum       | mer        | USt-IDNummer    |        |                  |        |
| Belegtext               | Auszug 169                      | (17 18)                               |                     |                |  |              |            | Summe EUR       |        |                  |        |
| Unit                    |                                 |                                       | Kostenträger        |                |  |              | LKZ        | Buchungshinweis |        |                  |        |
| 1-zolig 2-zolig 3-zolig |                                 |                                       |                     |                |  |              |            |                 |        |                  |        |
| Kontonummer             |                                 | Kontobea                              | teichnung           |                |  |              |            | Buchdatum       | Code   | Betr             | wKZ    |
| Postennummer            | tennummer Buchungstext          |                                       |                     |                |  | Kostenstelle | Projekt    |                 | Jobnr. | USt-/Skonto-Betr | Ig WKZ |
| 1461                    | 1461 Verrechnung Splitbuchungen |                                       |                     |                |  |              |            | 31.08.2017      |        | 1.085,99         | S EUR  |
| 1707000176-RLS          |                                 | Rücklastschrift Kunze oHG #1707000176 |                     |                |  |              |            |                 |        |                  | EUR    |
| 1242392                 |                                 | Kunze oH                              | G                   |                |  |              |            | 31.08.2017      |        | 1.132,88         | S EUR  |
| 1707000176-Ret.         |                                 | Ret. Kunz                             | te oHG              |                |  |              |            |                 |        |                  | EUR    |
| 4700                    |                                 | Gewährte                              | Skonti Wartungsver  | rträge 19% USt |  |              |            | 31.08.2017      | 03*    | 47,81            | HEUR   |
| 1707000176-Skto         |                                 | Ret. Kunz                             | te oHG              |                |  | Sxxx0000     | 1602022585 |                 |        | 9,08             | HEUR   |
| 6855                    | Nebenkosten des Geldverkehrs    |                                       |                     |                |  |              |            | 31.08.2017      |        | 10,00            | S EUR  |
| 1707000176-Rest         |                                 | Ret. Kunz                             | e oHG               |                |  | Sxxx0000     | 1602022585 |                 |        |                  | EUR    |
| 1461                    |                                 | Verrechn                              | ung Splitbuchungen  |                |  |              |            | 31.08.2017      |        | 1.085,99         | HEUR   |
| 1707000176-RLS          |                                 | Rücklasts                             | chrift Kunze oHG #1 | 707000176      |  |              |            |                 |        |                  | EUR    |

Nach dem Verbuchen des Bankauszugs sieht der Buchungsbeleg folgendermaßen aus:

Über die Konteninfo können die entsprechenden Buchungen eingesehen werden.

TOPIX berichtigt beim Verbuchen automatsch die Auszifferung. Die Zahlung wird mit der Rückbuchung ausgeziffert, im Originalbeleg wird die Auszifferung gelöst. Wenn das Modul Mahnwesen lizensiert ist, wird ein Mahnvorschlag inkl. eventueller Restbeträge, die auf den Debitoren gebucht wurden, erzeugt.

| 00                  |                                                       |     |   |      |        |       |             | 8      | Posten (0 in 3 | von 11      | L)              |                 |              |            | K        |
|---------------------|-------------------------------------------------------|-----|---|------|--------|-------|-------------|--------|----------------|-------------|-----------------|-----------------|--------------|------------|----------|
| 🗸 Fertig            | •                                                     | Neu |   | 🗊 Lö | ischen | e     | Duplizieren | Aktion | Drucken        | =           | Alle 🗮 Ausw     | ahl 🔎 Finden    | 8            |            | \$       |
| 1242392 - Kunze oHG |                                                       |     |   |      |        |       |             |        |                |             |                 |                 |              |            |          |
| Buchdatum           | AZ                                                    | RV  | ø | Kz.  | VNR    | *     | Postennr.   | *      | Belegnr. 🗸     | WKZ         | So              | I Haben         | AZ           | •          | Zahlungs |
| 28.07.2017          |                                                       |     |   |      | 160202 | 22585 | 1707000176  |        | 1707000176     | EUR         | 1 132,8         | 8               |              | -          | М        |
| 28.08.2017          | √                                                     |     |   |      | 160202 | 22585 | 1707000176  |        | HVB170828      | EUR         |                 | 1.132,88        | 1.486.533    |            |          |
| 31.08.2017          | √                                                     |     |   |      |        |       | 1707000176- | Ret.   | HVB170831      | EUR         | 1.132,8         | 8               | 1.486.533    |            |          |
|                     |                                                       |     |   |      |        |       |             |        |                |             |                 |                 | _            |            |          |
|                     |                                                       |     |   |      |        |       |             |        | 1              | Ausziffe    | erung Zahlung u | nd Rückgabe Org | inalbeleg wi | eder offen |          |
| AZ manue            | AZ manuell AZ lösen Saldo EUR 1.132,885 0,00 Saldo ma |     |   |      |        |       |             |        |                | Saldo marki | erte            |                 |              |            |          |

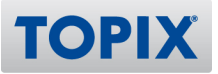

#### **4 Besonderheiten/Zusatzfunktionen mit EBICS**

Sollte das Banking mit EBICS getätigt werden, können Gebühren automatisch auf ein Gebührenkonto gebucht werden. Hierfür wird in den Einstellungen unter "Finanzbuchhaltung" ein Gebühren-Konto für Splitbuchungen hinterlegt.

| 000                                                                                                    | Einstel                                                                                                    | lungen bearbeiten                                                                                                    |                                                                                                    |                                                |         |  |  |  |
|----------------------------------------------------------------------------------------------------|----------------------------------------------------------------------------------------------------|----------------------------------------------------------------------------------------------------|----------------------------------------------------------------------------------------------------|------------------------------------------------|---------|--|--|--|
|                                                                                                    | Finanzbuchhaltung                                                                                                    |                                                                                                    |                                                                                                    |                                                |         |  |  |  |
| Allgemein     Benutzer     Firmen I     Firmen II     Abteilungen und Teams     Formulare     Nummernkreise     Programmbereiche     Kategorieeinträge <b>Finanzbuchhaltung</b> Währungen     Finanzbuchhaltung II | Konten  Kontenrahmen  Kontenrahmen  Kontenrahmen  Kontenseis Deb./Krea  Kontenbezeichn. änderm (Bel Änderung von "Firmen VR Splitt ▶1461  Gebühren-Kto Splitt                                      | SKR04       ‡       4         TOPIX-Norm 12 ‡       *         ▶       \$ Skto-Kto K ▶       5730         wenn gleich       ‡         name 1" in der Firma         ◇ VR Posten ▶       1370         ▶6855 | Posten         ▶       ✓       Personenkonten verdichten         ▶       ✓       Postengruppe nicht berücksichtigen         ▶       ✓       Posten beim Verbuchen ausziffern         ▶       ✓       Posten bei Nullsaldo ausziffern         ↓       ✓       Konten bei Nullsaldo ausziffern         ↓       ✓       Konten bei Nullsaldo ausziffern         ↓       ✓       Alagatellgrenze         ↓       Ø       Anzahlungen automatisch buchen |                                                |         |  |  |  |
| Sonstiges  Kassenbuch Kassenbuch II  Kassenanbindung Konten Optionen Kostenstellen                                                                                                    | Buchen<br>Pů Wirtschaftsjahr<br>Pů Eingabeart<br>Pů Zahlenformat 999,995                                                                                                    | 16 17       ‡         Netto       ‡         999,99H (9 Stellen)       ‡                                                                                                    | Ländereinstellur                                                                                                    | ngen<br>Deutschland<br>g Schweiz 🏠 🗌 Ala       | ÷<br>DE |  |  |  |
| <ul> <li>Zahlungskonditionen<br/>Definitionen</li> <li>Zahlungsverkehr<br/>Auslandszahlungsverkehr<br/>SEPA</li> <li>Mahnwesen<br/>Mahnung per E-Mail</li> </ul>                                                   | **       Vorschläge aus But         **       Posten im Gegenk         **       Postennummer ko         **       Postennummer ko         **       Komma-Automatil         **       Vinhandbedienung | ichung<br>xonto<br>ppieren<br>k<br>9                                                                                                    | ☆     Einnahmen       ☆     und mit       ☆     nur mit                                                                                                    | überschussrechnung<br>Anlage EÜR<br>Anlage EÜR |         |  |  |  |
| Finanzamtmeldungen<br>SV-Meldungen                                                                                                    | Hilfe Sichern u                                                                                                    | nd Drucken                                                                                                    | Abbreck                                                                                                    | nen OK                                         |         |  |  |  |

Bei der Rückbuchung wird in der Aufteilungsmaske ein eventueller Restbetrag automatisch auf dieses Gebührenkonto gebucht. Skonto-Buchungen werden immer vorab berücksichtigt. Es ist aber immer möglich, in die Aufteilung manuell einzugreifen und/oder zusätzliche Zeilen zu erfassen.

**ACHTUNG**: Um bei Rückbuchungen eine ordnungsgemäße Verarbeitung zu gewähren, sollte immer nur ein Deb/Kred und eine Postennummer verwendet werden.

|          |   |                          |                    |                     | Buchung Posteninfo |              |         |      |           |  |   |
|----------|---|--------------------------|--------------------|---------------------|--------------------|--------------|---------|------|-----------|--|---|
|          |   | Aufteilung               |                    |                     |                    |              |         |      |           |  |   |
| Bankvert |   |                          |                    |                     |                    |              |         |      |           |  |   |
|          |   | Restbetrag alt 1.900,48S |                    |                     |                    |              |         |      |           |  |   |
|          |   | Konto                    | Bezeichnung        | Posten-Nr.          | Buchungtext        | Kostenstelle | Projekt | Code | Betrag    |  | 0 |
|          |   | 1241269                  | Grundriß & Partner | 1707000068-Ret.     | Ret. Grun& Partner |              |         |      | 1.894,485 |  |   |
| Buchung  | Ĩ | 6855                     | Nebenkoverkehrs    | 1707000068-Gebühren | Ret. Grun& Partner |              |         |      | 6,00S     |  |   |
| Bu       |   |                          |                    |                     |                    |              |         |      |           |  |   |